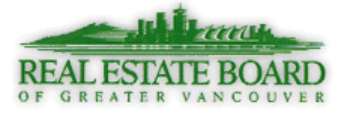

## **Customizing a Search Form**

The search form can be customized to add fields required to narrow-down your search results. In the example below, *Title to Land* will be added to the *Search Form*.

- 1. Start a *Search* by choosing the required property type (Attached, Detached etc)
- 2. Go to the top of the page and select i. Customize, then ii. Fields

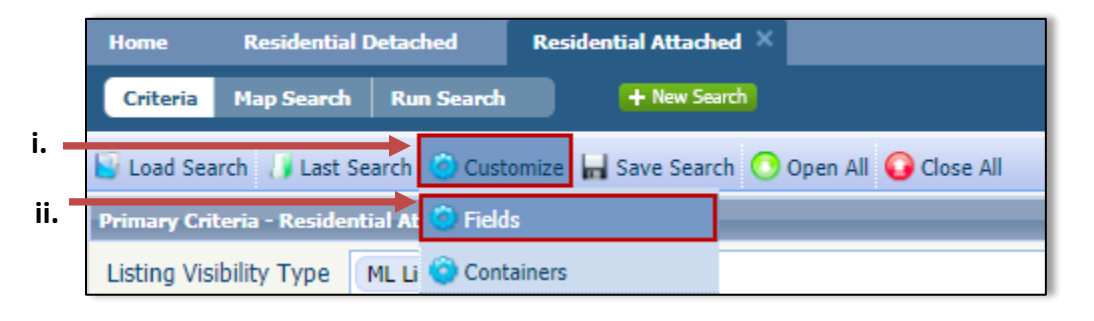

3. The *Fields* dialog box opens. Use the *Find:* option to type in the required or portion of the field – in this case **Title to Land**.

| Fields                    |  |                   |                                        |                         |  |
|---------------------------|--|-------------------|----------------------------------------|-------------------------|--|
| Find: Class: Residential. |  | ential Attached 🗸 | ed 🗸 Containers:<br>Primary Criteria 🗸 |                         |  |
| Available Fields          |  |                   |                                        | Selected Fields         |  |
| Title to Land             |  | C                 |                                        | Listing Visibility Type |  |
|                           |  | C                 |                                        | Mapping                 |  |

4. Under *Available Fields*, select **Title to Land** and click the **Add** button. This will move the field to bottom of *Selected Fields*.

| Find:<br>Title to               | Class:<br>Residential Attached            | ✓ P                              | ontainers:<br>Primary Criteria 🗸                                                                | The right                                                               |
|---------------------------------|-------------------------------------------|----------------------------------|-------------------------------------------------------------------------------------------------|-------------------------------------------------------------------------|
| Available Fields  Title to Land | ADD +                                     | Listing Vis<br>Mapping<br>Status | Selected Fields                                                                                 | column shows<br>the fields<br>currently in your<br><i>Search Form</i> . |
|                                 | I← REMOVE ALL<br>↑ MOVE UP<br>↓ MOVE DOWN |                                  | Use <b>Move Up</b><br>and <b>Move Down</b><br>to arrange the<br>fields in the<br>desired order. |                                                                         |

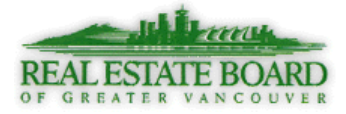

- 5. Use one of the following **Save Options**:
  - i. **Apply-** to the current search temporarily. Changes are not saved for future use.
  - ii. **Apply/Save** Save changes to an existing default or saved search for future use.
  - iii. **Apple/Save As** Save a new default or saved search for future use.
- 6. Scroll through your search form to find the **Title to Land** field. If you did not move it on the previous screen, it will be at the bottom of the page. Click on the magnifying glass to make your selection.

| Title to Land | م | Equals - | • ] |
|---------------|---|----------|-----|
|               |   |          |     |

| First Nations Lease             |
|---------------------------------|
| Freehold NonStrata              |
| Freehold Strata                 |
| Leasehold not prepaid-NonStrata |
| Leasehold not prepaid-Strata    |
| Leasehold prepaid-NonStrata     |
| Leasehold prepaid-Strata        |
| Other                           |
| Shares in Co-operative          |
| Time Share                      |
| Undivided Interest              |
| Vacation                        |

## **Title to Land Options**